#### Ustawienia sieci Parametry sieci ustawiamy wybierając MENU->INSTALACJA->USTAWIENIA SIECI IP.

## DHCP

Najłatwiej ustawić DHCN na ON (włączone). Wtedy dekoder sam pobierze nr IP i ustawienia z naszego routera. Mankamentem tego łatwego rozwiązanie jest to, że za każdym razem jak włączymy nasz dekoder, nr IP przedzielony do urządzenia może być inny. Każdorazowo, jak będziemy chcieli dostać się do naszego dekodera przez sieć IP, należy wejść w menu ustawień sieci i odczytać **Adres IP.** 

### Stały adres IP

Innym dobrym rozwiązanie, aczkolwiek nieco trudniejszym, jest ręczne ustawienie stałych parametrów IP. Wtedy zawsze będziemy pewni, że nasz dekoder będzie miał ten sam adres IP. Jako stały adres IP należy przyjąć jeden z adresów należących do puli adresowej naszej sieci wewnętrznej. Najlepiej sprawdzić ustawienia naszego rutera, np.:

| DrayTek                                   | TCP/IP and DHCP Setup | Vigor2900V s<br>Broadband Secu<br>VolP Router |                            |
|-------------------------------------------|-----------------------|-----------------------------------------------|----------------------------|
| LAN IP Network Config<br>For NAT Usage    | uration               | DHCP Server Configuratio                      | n<br>a Sawar O Ralay Agent |
| 1st IP Address                            | 10.10.9.1             | Start IP Address                              | 10.10.9.100                |
| 1st Subnet Mask                           | 255.255.255.0         | IP Pool Counts                                | 50                         |
| For IP Routing Usage : O Enable O Disable |                       | Gateway IP Address                            | 10.10.9.1                  |
| 2nd IP Address                            | 192 168 2.1           | DHCP Server IP Address                        |                            |
| 2nd Subnet Mask                           | 255.255.255.0         | for Relay Agent                               | 3 <b></b> -                |
|                                           | 2nd Subnet DHCP Serv  | Primary IP Address                            | 46.175.230.129             |
| RIP Protocol Control                      | : Disable 💌           | Secondary IP Address                          |                            |

Pula adresów naszej sieci to wartości od 10.1.9.2 do 10.10.9.254 (pierwsze 3 wartości 10.1.9 pozostają stałe w sieci wewnętrznej). Mechanizm DHCP w tym przykładzie przydziala naszym komputerom i innym urządzeniom adresy od 10.10.9.100 (patrz Start IP Adress) do 10.10.9.254. Aby zatem nie być w konflikcie żadnym z urządzeń w naszej sieci, najlepiej ustawić dowolny adres (ale jeszcze nie przydzielony do innego urządzenia jako stały adres IP), z pozostałej puli od 10.1.9.2 do 10.10.9.99, np. 10.10.1.10.

Jeżeli zdarzy się, że nasze DHCP ustawione jest tak, że pierwszy adres jest zaraz po adresie bramy (np. 10.10.9.2), to najlepiej wybrać adres IP z końca puli DHCP, np. 10.10.9.250, gdyż małp jest prawdopodobne, że do naszej sieci podłączymy 250 urządzeń.

Jeżeli wybraliśmy nasz stały adres IP, np. 10.10.9.10, to wpisujemy ten parametr w ustawienia sieci naszego dekodera. Pozostałe parametry przepisujemy z ustawień routera:

| <b>Connection Type</b> | Ethernet       | Opis w naszym reuterze |
|------------------------|----------------|------------------------|
| Adres IP               | 10.10.9.10     |                        |
| Maska Podsieci         | 255.255.255.0  | 1st Subnet mask        |
| Brama                  | 10.10.9.1      | Gateway IP address     |
| Pierwszy DNS           | 46.175.230.129 | Primary IP Address     |

| Ustawier                     | nia sieci 13:14/13-Sty-2013 |
|------------------------------|-----------------------------|
| Connection Type              | Ethernet                    |
| DHCP                         | Wyłączone                   |
| Adres IP                     | 10.10.9.10                  |
| Maska podsieci               | 255 255 255 0               |
| Brama                        | 10.10.9.1                   |
| Pierwszy DRS                 | 46 . 175 . 230 . 129        |
| Drug DNS                     | 0.0.0.0                     |
| Adres MAC                    | 00:1e:b8:02:60:86           |
| Alitualizacja oprogramowania |                             |
| Proxy Server                 |                             |
| Media Server                 |                             |
| Ustawienia dynamiczne        |                             |
|                              |                             |

W zależności od typu naszej sieci użyte wartości i opisy mogą się różnić, np. możemy spotkać pule adresową 192.168.0.1 do 192.168.0.254, ale zasady pozostają te same.

### Ustawienia sieci WiFi

Dekoder pozwala na podłączenie do Internetu bezprzewodowo przez WiFi. Potrzebna do tego jest karta sieciowa WiFi, w postaci "USB stiuk". Większość kart dostępnych na rynku powinno współpracować z dekoderem bez problemu, ale mogą się zdarzyć karty, które nie są kompatybilne.

Lista sprawdzonych typów kart znajduje się na końcu tego dokumentu.

Aby dekoder połączył się z naszą siecią WLAN, należy wykonać po kolei proste czynności:

- 1. Wyłączyć dekoder z zasiania, używając wyłącznika znajdującego się na tylnym panelu lub wyjmując wtyczkę z gniazda zasilającego (wyłączenie dekodera pilotem nic nie daje).
- 2. Umieścić "USB stick" WiFi do gniazda USB (dowolne gniazdo) i włączyć zasilanie dekodera.
- 3. Naciskamy MENU->Settings->Ustawienia scieci IP
- 4. W polu Connection Type przyciskami -> lub <-zmieniamy wartość Ethernet na Wi-Fi

| Ustawienia sieci |          | 16:16/21-Sty-2013 |   |
|------------------|----------|-------------------|---|
| Connection Type  | <        | WI-FI             | > |
| DHCP             | Włączone |                   |   |
|                  | 0.0.0.0  |                   |   |

5.

6. DHCP ustawiamy na Włączone

7. Naciskamy niebieski przycisk AP Scanning i wybieramy naszą sieć.

| Ustawier                   | nia sieci | 16:18/21          | -Sty-201 |
|----------------------------|-----------|-------------------|----------|
| Connection Type            |           | Wi-Fi             |          |
| DHCP                       | <         | Włączone          | >        |
| AP                         | List      | A State State     |          |
| Wamar (d8:5d:4c:e7:4       | 3:86] WPA | 1                 |          |
| NETGEAR01 [84:1b:5e:da:7   | 3:c4] WPA |                   |          |
| profan_wian [00:90:4c:91:0 | 0:01] WPA |                   |          |
| Connect                    |           |                   |          |
| Adres MAC                  |           | b8:a3:86:05:07:77 |          |
|                            |           |                   |          |
| Proxy Server               |           |                   |          |
|                            |           |                   |          |
| Rozłączono                 |           |                   |          |
| Ustawienia dynamiczne      | Wi-Fi S   | Setting           |          |
| Restart Network            | AP Sca    | anning            |          |

8. Wprowadzamy klucz sieciowy (jeżeli jest wymagany) zatwierdzamy czerwonym przyciskiem i dalej OK. w celu połączenia z siecią.

| Klucz   Net   Mino   A   B   C   D   E   -0-                                                                                                    |
|----------------------------------------------------------------------------------------------------|
| TYP                                                                                                    |
| Net-<br>Wire<br>Typ A B C D E -0- Next                                                                                                    |
| Typ A B C D E -0- Next                                                                                                    |
| The second design of the second design of the secon |
| Pass F G H I J <>                                                                                                    |
| Cont K L M N O Space                                                                                                    |
| P Q R S T Enter                                                                                                    |
| UVWXYZ BS                                                                                                    |
|                                                                                                    |

9. Przy prawidłowym wpisaniu klucza i połączeniu, na dole ekranu pojawi się pasek sygnału wraz z nazwą naszej sieci bezprzewodowej.

| Ustawie                     | nia sied            | 16:28/21-   | Sty-201 |
|-----------------------------|---------------------|-------------|---------|
| Connection Type             | <                   | Wi-Pi       | >       |
| DHCP                        |                     | Włączone    |         |
| Adres IP                    |                     |             |         |
| Maska podsleci              | 255 . 255 . 255 . 0 |             |         |
| Brama                       | 192.168.0.1         |             |         |
| Pierwszy DNS                |                     | 192.168.0.1 |         |
| Drugi DNS 0.0               |                     |             |         |
| Adres MAC                   | b8:a3:86:05:07:77   |             |         |
| Aktualizacja oprogramowania |                     |             |         |
| Proxy Server                |                     |             |         |
| Media Server                |                     |             |         |
| profan_wlan                 |                     |             |         |
| Ustawienia dynamiczne       | WI-F                | i Setting   |         |
| Restart Wetwork             |                     |             |         |

## **Dynamiczny DNS**

Dekoder umożliwia skorzystanie z opcji dynamicznego DNS, w przypadku, gdy nasz ISP nie daje stałego publicznego adresu IP. Wtedy łączymy się z dekoderem używając nazwy domeny, która zarejestrujemy wcześniej w jednym z serwisów, np.: <u>http://dyn.com/dns/</u>. Ma to jedynie sens, gdy nasz dekoder jest podłączony bezpośrednio do sieci publicznej lub przez router, ale z ustawionym DMZ na adres wewnętrzny dekodera.

| ienia sieci 15:04/22-Sty-201 |
|------------------------------|
| Ethernet                     |
| Włączone                     |
| wienia DDNS                  |
| Włączone<br><br>*******      |
| nasza-nazwa.dyndns.org       |
| 60                           |
|                              |
|                              |
|                              |

Menu ustawień DDNS wywołujemy naciskając czerwony przycisk Ustawienia Dynamiczne. Opcja ta pozwoli nam na dostęp do wewnętrznego dysku dekodera z dowolnego miejsca, przez Internet. Da to możliwość ściągnięcia na komputer PC nagranych plików, z dowolnego miejsca na świecie (patrz artykuł Transfer Plików).

# Lista kompatybilnych kart bezprzewodowych USB

| Vendor       | Model name      | Driver |
|--------------|-----------------|--------|
| AirBand      | AWU-54G         | rt73   |
| Abocom       | WU5205          | rt3070 |
| Airlink101   | AWLL6070        | rt2870 |
| Alfa         | AWUS050NH       | rt2x00 |
| аміт         | CG-WLUSB2GO     | rt73   |
|              | CG-WLUSB2GNR    | rt2870 |
|              | CG-WLUSB10      | rt2870 |
|              | WL532U          | rt73   |
| AnvGate      | WKI-XM200UA     | rt3070 |
|              | WL-160N         | rt2870 |
| Asus         | WL-167G         | rt2x00 |
|              | WL-167G v.2     | rt73   |
| Axler        | LGI-UW150N      | rt2870 |
| Azio         | AWU254          | rt73   |
| Azurewaye    | AW-NU221        | rt2870 |
|              | F5D7050 y 2000  | rt2x00 |
|              | F5D7050 v. 3000 | rt2x00 |
|              | F5D8053 y 1000  | rt2870 |
|              | F5D8053 v. 4000 | rt2870 |
| Belkin       | F5D8053ed       | rt2870 |
|              | F5D8055 v. 1000 | rt2870 |
|              | F5D8055 v 2000  | rt2870 |
|              | E5D9050 v 3     | rt2x00 |
|              | F5D9050 v. 4    | rt2x00 |
|              | F6D4050 v 1000  | rt2870 |
|              | F6D4050 v. 2000 | rt2870 |
| Buffaio      | WLI-U2-SG54HG   | rt73   |
| Cnet         | CWD-854         | rt2x00 |
| Compex       | WLU54G 2A1100   | rt2x00 |
|              | C54RU           | rt2x00 |
| Conceptronic | C54Ri (rev. 1)  | rt2x00 |
|              | WU 260N         | rt2870 |
|              | DWA-110         | rt73   |
|              | DWA-111         | rt73   |
|              | DWA-140         | rt2870 |
|              | DWA-140 rev. B  | rt2870 |
|              | DWA-140 rev. B2 | rt2870 |
| D-Link       | DWA-160 rev B   | rt2870 |
|              | DWL-G110        | rt73   |
|              | DWL-G122 rev B1 | rt2x00 |
|              | DWL-G122 rev C1 | rt73   |
|              | WUA-1340        | rt73   |
| Dynalink     | WLG25USB        | rt2x00 |
| 8            | WGUS02          | rt2x00 |
|              | EW-7318USg      | rt73   |
|              | EW-7318Ug       | rt73   |
| Edimax       | EW-7618         | rt73   |
|              | EW-7710UAN      | rt3070 |
|              | FW-7711Uan      | rt3070 |
|              |                 | 10070  |

|                 | GN-WB01GS                                                                                                    | rt73   |
|-----------------|----------------------------------------------------------------------------------------------------|--------|
| Gigabyte Tech   | GN-WBKG                                                                                                    | rt2x00 |
|                 | GN-WB32L                                                                                                    | rt3070 |
| Hama            | 62764                                                                                                    | rt73   |
| Hantech         | WG-100U                                                                                                    | rt73   |
| Hawking Tech    | HWUG1                                                                                                    | rt73   |
| Hercules        | HWGUSB2-54                                                                                                    | rt73   |
| INTELLINET      | Wireless G Adapter(Rev.3.02)                                                                                                    | rt73   |
| IPTIME          | N100UM                                                                                                    | rt3070 |
| KCORP LifeStyle | KLS-685                                                                                                    | rt73   |
| PENTAGRAM       | USB P 6132-08                                                                                                    | rt73   |
| LevelOne        | WNC-0301 v.3                                                                                                    | rt73   |
|                 | WUSB54G v.4                                                                                                    | rt2x00 |
|                 | WUSB54GC                                                                                                    | rt73   |
| Linkow          | WUSB54GC v.3                                                                                                    | rt2x00 |
| Linksys         | WUSB54GP v.4                                                                                                    | rt2x00 |
|                 | WUSB600N v. 1                                                                                                    | rt2870 |
|                 | WUSB600N v. 2                                                                                                    | rt2870 |
|                 | MS-6861                                                                                                    | rt2x00 |
|                 | MS-6865                                                                                                    | rt2x00 |
|                 | MS-6869                                                                                                    | rt2x00 |
| MSI             | US54G                                                                                                    | rt2570 |
|                 | US54SE II                                                                                                    | rt73   |
|                 | US54EX                                                                                                    | rt73   |
| Netopia         | TER/GUSB-N1                                                                                                    | rt73   |
|                 | TER/GUSB-E1                                                                                                    | rt73   |
| Nova Technology | Unwire NV-902W                                                                                                    | rt2x00 |
|                 | W542USB                                                                                                    | rt73   |
| Ovislink        | Evo-W54USB v. 2                                                                                                    | rt73   |
|                 | WT-2000USB                                                                                                    | rt73   |
|                 | WU-RT2571                                                                                                    | rt73   |
| Pluscom         | WU-TR2571W                                                                                                    | rt73   |
| Repotec         | RP-WU0504                                                                                                    | rt2x00 |
| SMC             | SMCWUSB-N                                                                                                    | rt2720 |
| SerComm         | UB801R                                                                                                    | rt73   |
|                 | WL-113 v. 1.002                                                                                                    | rt73   |
| Sitecom         | WL-172                                                                                                    | rt73   |
| Sparklan        | WL-685R                                                                                                    | rt2x00 |
| Surecom         | EP-9001-a                                                                                                    | rt2x00 |
|                 | LC 1000060                                                                                                    | rt2x00 |
| Sweex           | LW053                                                                                                    | rt73   |
| Tonze           | UW-6200C                                                                                                    | rt73   |
| TP-Link         | TL-WN321G                                                                                                    | rt73   |
| Tenda           | W541U                                                                                                    | rt2x00 |
| Topcom          | 4001g                                                                                                    | rt73   |
| Unicorn         | TW-300N                                                                                                    | rt2870 |
| Zinwell         | ZWX-G261                                                                                                    | rt73   |
| Zonet           | ZEW2500P                                                                                                    | rt2x00 |
| Z-Com           | 80211b/g                                                                                                    | rt73   |
|                 | a canada a serie a serie a s | 1010   |